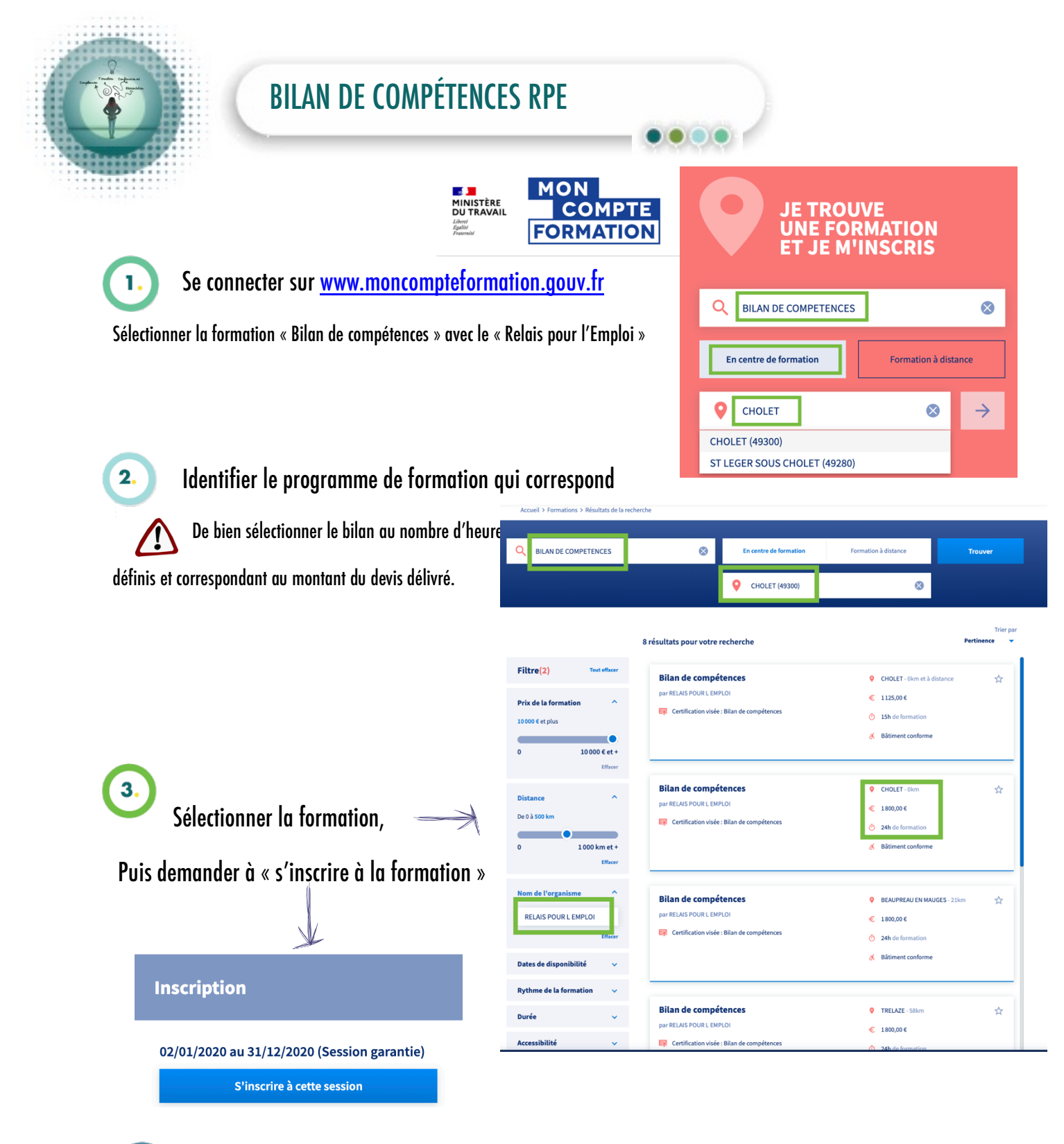

Une fois cette étape finalisée, en informer la consultante, le Relais pour l'Emploi va ensuite valider votre demande d'inscription à la formation.

5

Une fois, informé de la validation, il ne vous reste plus qu'à confirmer sur votre espace personnel www.moncompteformation.gouv.fr l'entrée en formation.

Cholet. 02 41 46 13 70 cholet@rpe49.fr 1, rue de la Sarthe 49300 CHOLET

Siège social

Beaupreau. 02 52 45 02 48 beaupreau@rpe49.fr 9, rue Saint Gilles

49600 BEAUPREAU

Nos agences

Saumur. 02 41 52 77 63 saumur@rpe49.fr Rue du Pavé du Riou ZA du Champ Blanchard 49400 DISTRÉ

Segré . 02 41 43 86 67 segre@rpe49.fr 45, rue Pasteur 49500 SEGRÉ

Trélazé . 02 41 43 86 67 trelaze@rpe49.fr 1, allée des mécaniciens **49800 TRÉLAZÉ** 

RPE - RELAIS POUR L'EMPLOI - SARL SCOP AU CAPITAL VARIABLE SIRET : 411 416 381 00035 - Code NAF : 8559A - RCS : Angers B 411 416 381

www.rpe49.fr